## How to turn on/off the employees can clock in without having scheduled shifts option

Navigate to the Voilà! web console https://console.voila.app/en/dashboard

1

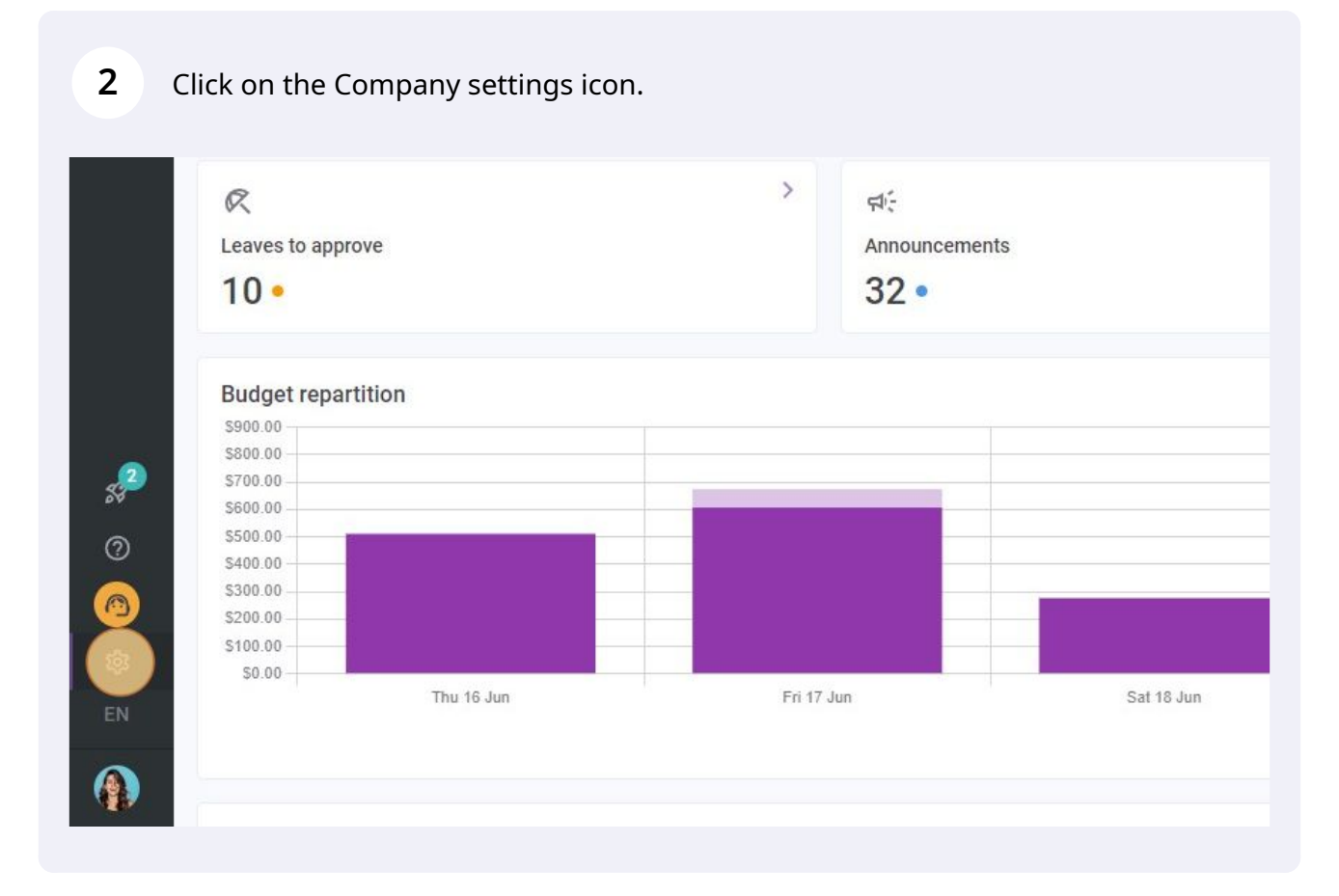

Select General Settings.

| General Settings                     | Drganizational Structur               |
|--------------------------------------|---------------------------------------|
| Manage your company name, time zone, | Define your company's managem         |
| supported languages, managers and    | levels and the structure of its divis |
| admins permissions as well as your   | teams, positions, locations and su    |
| confidential information entered.    | locations.                            |
|                                      |                                       |

## Go into the Permissions section.

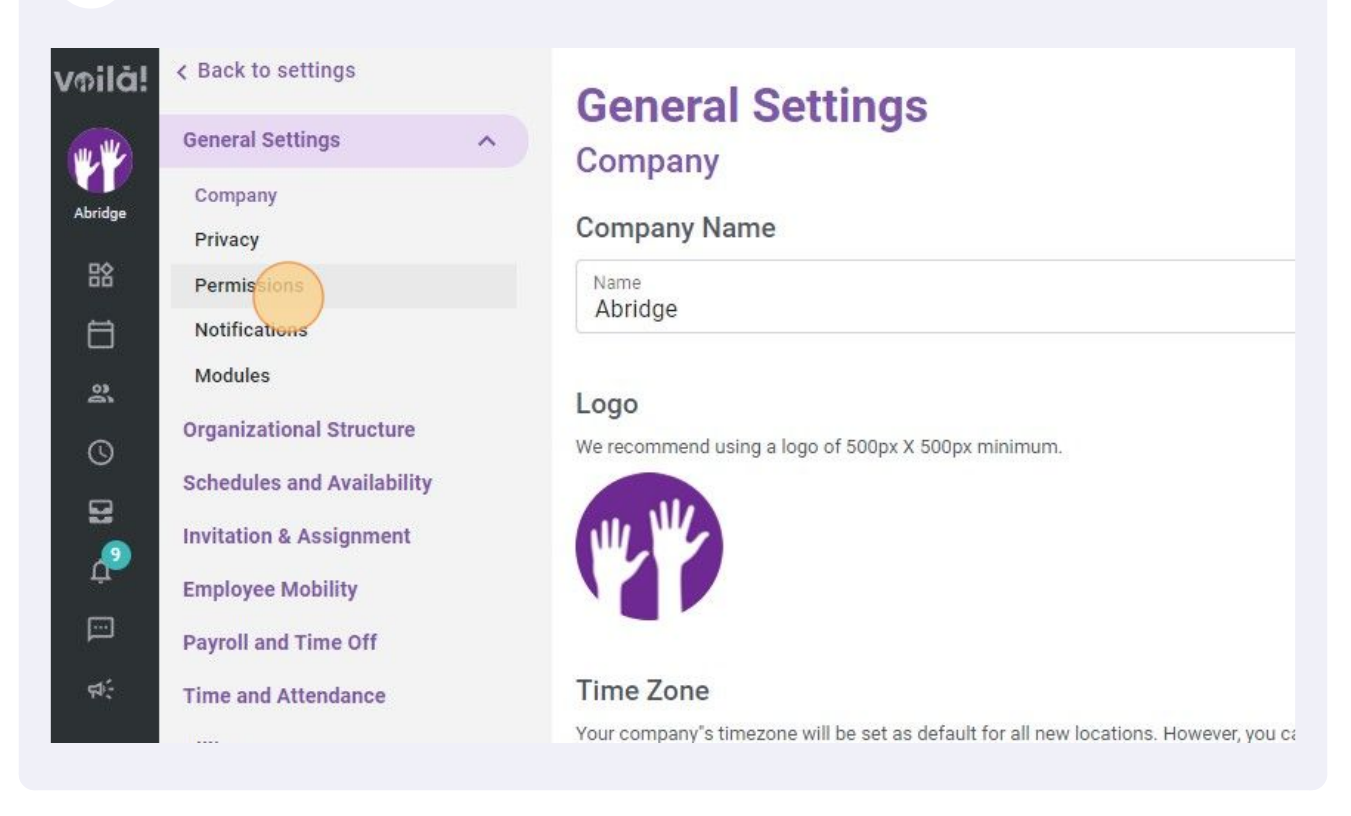

## Click on the Employees can clock in without having scheduled shifts switch to turn this option on/off.

| All employees can create shifts<br>All employees can create their own shifts. Managers can always ec<br>An employee can't create a shift for a colleague.                                                                  |
|----------------------------------------------------------------------------------------------------|
| Approval Required for Created Shifts<br>A manager must approve each shift created by an employee.                                                                                                    |
| Clocking<br>Employees can clock in without having scheduled shil<br>If active, your employees will be able to clock in even if they don"t H Shifts created in this way are identified by a dotted outline. They m manager. |
| Leaves<br>Employees can create leave request                                                                                                    |
|                                                                                                    |